### **COMMENT GERER SON COMPTE**

# SUR LE PORTAIL DE LA BIBLIOTHEQUE DE CHAVANOD

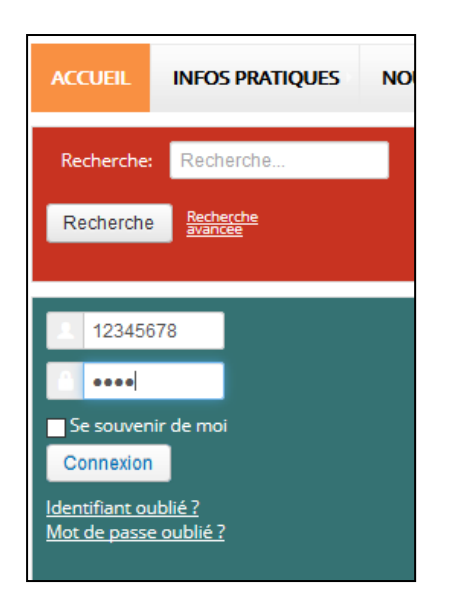

Identifiant : N° de carte de bibliothèque

Mot de passe : jour et mois de naissance (JJMM)

Puis « connexion »

L'onglet « mon compte » affiche votre tableau de bord personnel.

Vous pouvez : voir vos prêts en cours en cliquant sur cette ligne et l'historique sur 2 ans, en prolonger certains, donner vos appréciations, modifier votre profil personnel, effectuer des réservations ainsi que des suggestions d'achats.

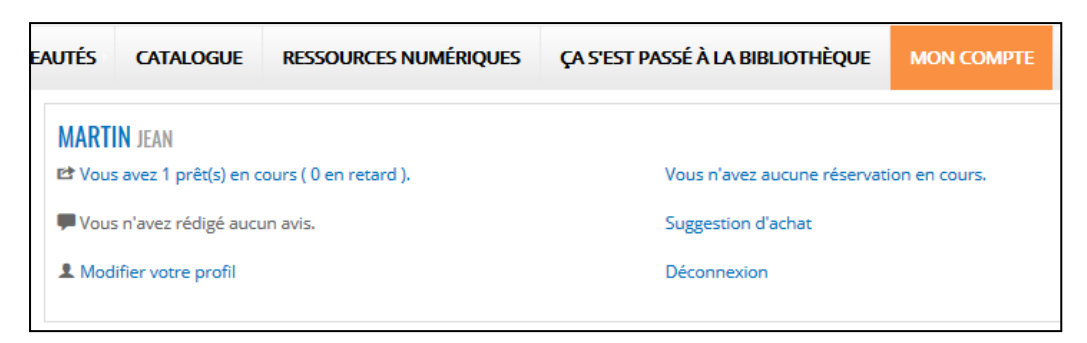

En cas d'oubli, clic sur « identifiant » ou « mot de passe » oublié, un mail sera envoyé à l'adresse que vous avez indiquée lors de la création de votre compte sur le site.

|                                                                               | Annes<br>Marchells                |                                   | Berg (new<br>Cheb-Case) | Des vagues                | Terres reasons         | Domain              |
|-------------------------------------------------------------------------------|-----------------------------------|-----------------------------------|-------------------------|---------------------------|------------------------|---------------------|
| Un e-mail a été envoyé à vot<br>prouver que vous êtes bien l<br>Identifiant * | re adresse e-ma<br>e détenteur de | ail. Cet e-mail con<br>ce compte. | tient un code de véri   | fication : veuillez colle | er ce code dans le cha | amp ci-dessous pour |
| Code de vérification *                                                        | Envoyer                           |                                   |                         |                           |                        |                     |
| -                                                                             |                                   |                                   | 1//2                    |                           |                        |                     |

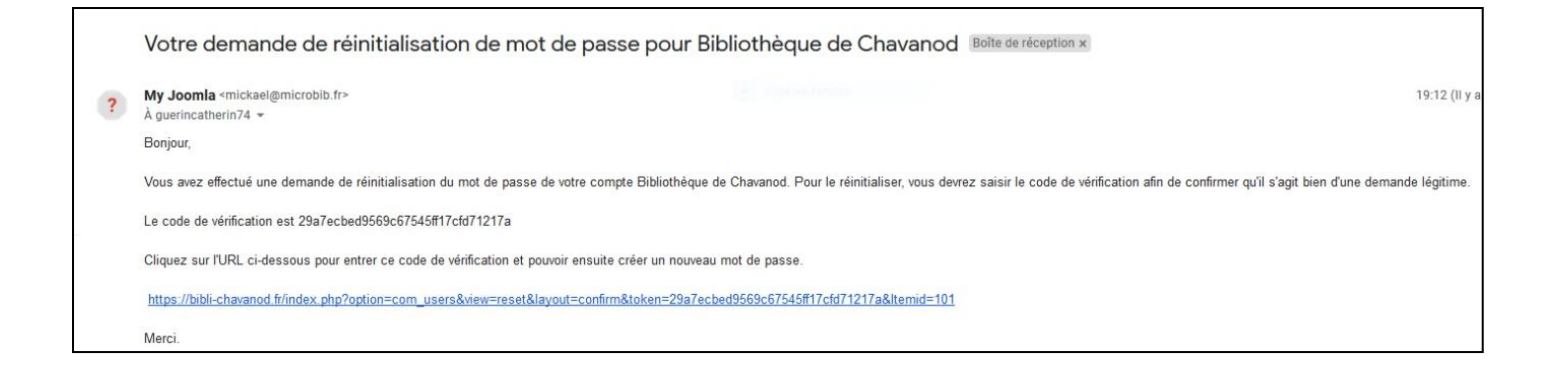

### Copier-coller le code de vérification reçu par mail

| STOPPENESS,<br>ASTA                                            | Chât Chât Chât Chât Chât Chât Chât Chât                                                                                                    |
|----------------------------------------------------------------|----------------------------------------------------------------------------------------------------|
| Un e-mail a été envoyé à votr<br>prouver que vous êtes bien le | e adresse e-mail. Cet e-mail contient un code de vérification : veuillez coller ce code dans le champ ci-dessous pour<br>e détenteur de ce compte. |
| ldentifiant *                                                  | 00670067                                                                                                    |
| Code de vérification *                                         | 29a7ecbed9569c67545ff17cfd711                                                                                                    |
|                                                                | Envoyer                                                                                                    |

#### Puis choisir votre nouveau mot de passe et NOTEZ le pour vous en souvenir !

| ARNALDUR<br>INDRIDASON<br>PASSACE<br>DES OMBRES | COMMENCE                 |                                  | WAPERPAR            |
|-------------------------------------------------|--------------------------|----------------------------------|---------------------|
| -TU DRAS QUE<br>C'ETATT LES ELFES-              |                          |                                  |                     |
| Pour terminer la ré-initialisat                 | ion de votre mot de pass | e, veuillez saisir un <b>nou</b> | iveau mot de passe. |
| Mot de passe *                                  | *****                    |                                  |                     |
| Confirmer le mot de passe *                     | •••••                    |                                  | 2-                  |
|                                                 | Envoyer                  |                                  |                     |

# N'HESITEZ PAS A DEMANDER DE L'AIDE A L'ACCUEIL DE LA BIBLIOTHEQUE